## **UTRioGrandeValley**

# Online Job Audit Request (JAR) User Manual

**Office of Human Resources - Compensation** 

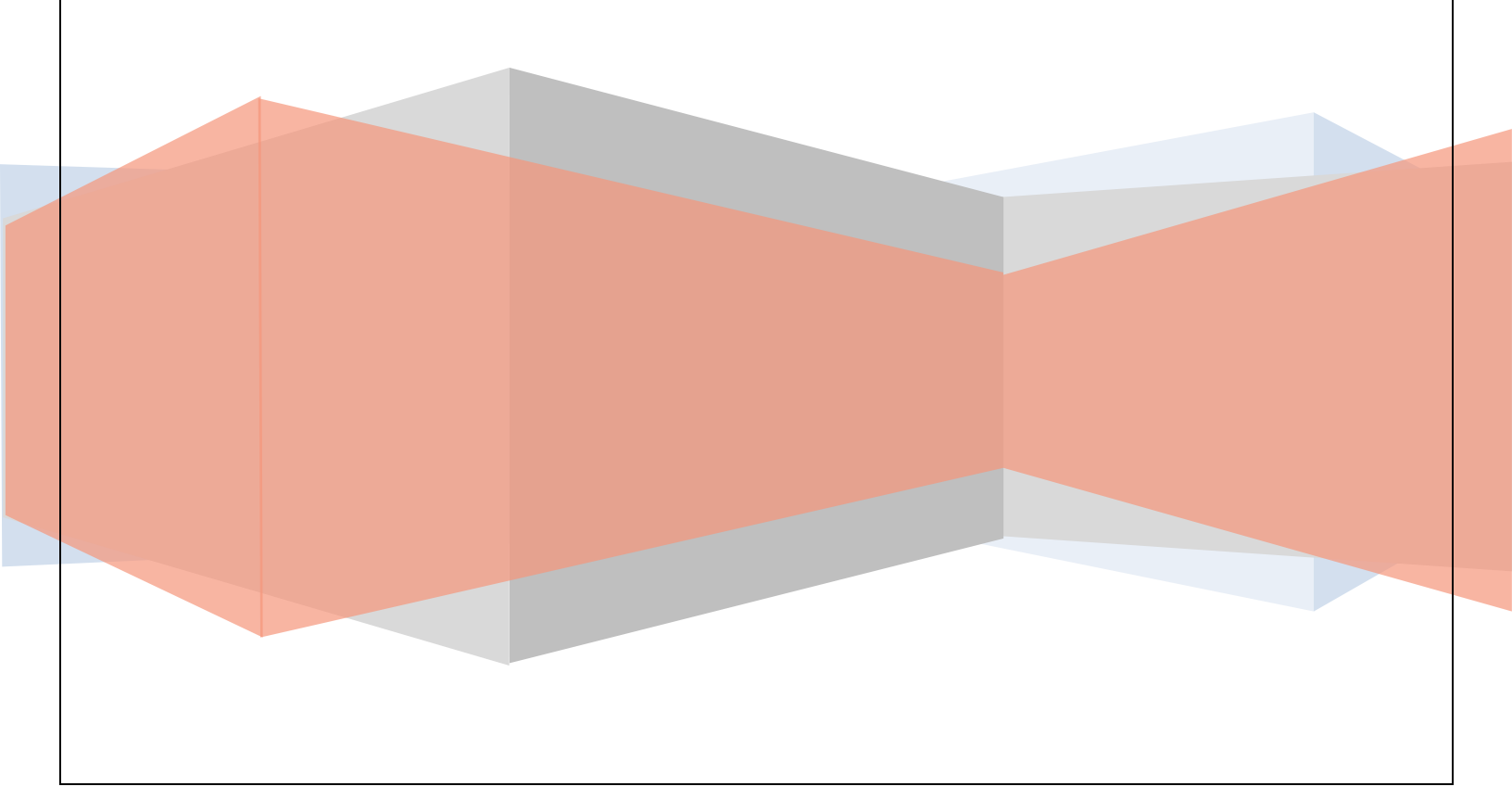

| Table of Contents                                                                               |  |
|-------------------------------------------------------------------------------------------------|--|
| lob Audit Request Overview                                                                      |  |
| Access to Site4                                                                                 |  |
| Selecting the Type of JAR                                                                       |  |
| Request for New Position (Completed by Supervisor or Designee)                                  |  |
| Request for Reclassification of Existing Vacant Position (Completed by Supervisor or Designee)5 |  |
| Request for Reclassification of Existing Position Filled (Completed by Employee or Supervisor)6 |  |
| Duties and Responsibilities                                                                     |  |
| Incumbent/Designee: Certification of Information7                                               |  |
| lob Audit Request Submission                                                                    |  |
| Management Review/Approval                                                                      |  |
| Department Head/Hiring Official: Authorization to Conduct Job Audit                             |  |
| Division Head: Authorization                                                                    |  |
| Executive: Authorization                                                                        |  |
| How to track a JAR that is awaiting action <b>12</b>                                            |  |
| Re-using a previously submitted JAR <b>12</b>                                                   |  |

#### Job Audit Request Overview

The purpose of the Job Audit Request (JAR) is to

- request a new position that is not currently budgeted, or
- reclassify an existing position that is vacant, or
- reclassify an existing position with an incumbent (filled position).

The online form can be accessed by using the link found in the Compensation Website under <u>JAR Online</u> <u>Portal</u>. Each form is specific to the need identified and will need to be filled out by the incumbent (if filled) or a designee/supervisor. The JAR must be routed to the immediate supervisor and / or the department head/hiring official before it is routed to HR Compensation. Based upon the full review and approval of the submitted requests, HR Compensation will make a determination on the following:

- Determine the proper classification of position requested.
- Determine if an individual / current position is properly classified or if there is a need to create a different job title based on the submitted duties and responsibilities.

Email notifications are sent out every time an action is taken on the JAR. The next approver is notified via email when action needs to be taken.

#### Access to Site

#### https://webapps.utrgv.edu/ba/jar/index.cfm?event=login

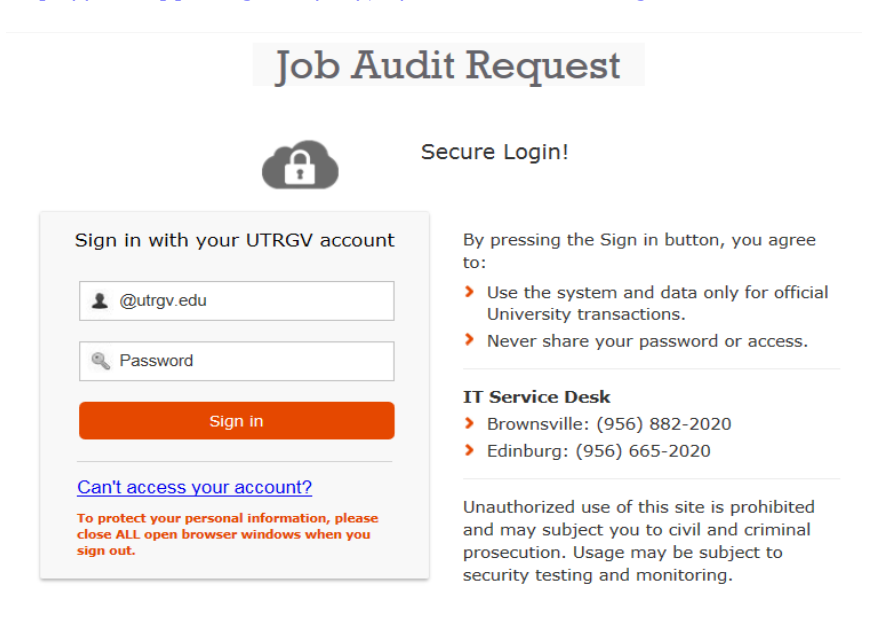

#### Selecting the Type of JAR

1. Click on the 'MY JARS' tab on the top section of the webpage and then click on 'New' to initiate a Job Audit Request.

| Job Audit Request                                                              |           |     |  |  |                                                        |  |  |
|--------------------------------------------------------------------------------|-----------|-----|--|--|--------------------------------------------------------|--|--|
| ADMIN<br>System Setup Dashboard View All WORK FLOW Awaiting Action Exit System |           |     |  |  |                                                        |  |  |
| My Sub                                                                         | mitted Ja | irs |  |  | ◆ New         Saved         ✓ Submitted         < Back |  |  |

2. Select **one of the three types** of JAR requests, based on the need of the department:

| Request for New Position                        | This is a NEW Position, Vacant and NOT Budgeted.                                                 |
|-------------------------------------------------|--------------------------------------------------------------------------------------------------|
| Reclassification of Existing Position           | This is a reclassification of an existing position which is now VACANT.                          |
| Reclassification of Existing Position<br>Filled | This is a reclassification of an existing position which is currently<br>FILLED by an incumbent. |

- Sections highlighted in **light yellow** are the required sections to be filled out depending on who is submitting the form and the type of request.
- Begin to fill out the 'Incumbent/Designee: Position Information' section.
- The option to **"Expand All"** or **"Collapse All"** is located on the top right corner to view the document in detail.

#### **Request for New Position**

| ase provide the info | ormation for the propos | ed position:   |                     |                      |
|----------------------|-------------------------|----------------|---------------------|----------------------|
| Division             |                         | Department     |                     | Dept Phone           |
| Finance & Administ   | tration 👻               | Human Resource | ces & Talent Devt 🕞 | +1 (956) 665-2451    |
| Job Title            |                         |                | Job Class Code      | Budgeted Annual Rate |
| ADMINISTRATIVE       | ASSISTANT I             | -              | 9020                | 0                    |
| FTE %                | FLSA Status             | 5              |                     |                      |
| 100 -                | Non-Exemp               | t              |                     |                      |
| Number of Positions  | s Requested             |                |                     |                      |

| <b>Request for Reclassification of</b> | <b>Existing Vacant Position</b> |
|----------------------------------------|---------------------------------|
|----------------------------------------|---------------------------------|

| lease provide the information for the existing position: Division Depar Academic Affairs and P-16 Integra Job Title Select Position Title | rtment<br>Idemic Advising Center -<br>Job Class Code | Dept Phone<br>+1     |
|----------------------------------------------------------------------------------------------------|------------------------------------------------------|----------------------|
| Division Depar<br>Academic Affairs and P-16 Integra - Aca<br>Job Title Select Position Title                                              | rtment<br>Idemic Advising Center -<br>Job Class Code | Dept Phone<br>+1     |
| Job Title<br>Select Position Title                                                                                                    | Job Class Code                                       |                      |
|                                                                                                    | •                                                    | Budgeted Annual Rate |
| FTE % FL SA Status                                                                                                    | Current Annual Rate                                  | Position Number      |
| Proposed Position Information Proposed Job Title Select Position Title                                                                    | Proposed Job Cla                                     | ass Code             |
| Number of Positions Requested           1         -           Please provide a justification for this request, including                  | funding source:                                      |                      |

### Request for Reclassification of Existing Position Filled

| Last Name                                                                                                    | First Nan                                                                              | ne                                                                                      | Middle Name                                                           |
|----------------------------------------------------------------------------------------------------|----------------------------------------------------------------------------------------|-----------------------------------------------------------------------------------------|-----------------------------------------------------------------------|
| England ID                                                                                                    |                                                                                        | sisted to Current Desition                                                              |                                                                       |
| Employee ID                                                                                                    | Date App                                                                               | onted to current Position                                                               |                                                                       |
| Citizenshin                                                                                                    |                                                                                        | -                                                                                       | •                                                                     |
| U.S. Citizen                                                                                                    | U.S. Permanent Resident                                                                | Foreign National [ changes to Job                                                       | Title may require authorization 1                                     |
|                                                                                                    |                                                                                        |                                                                                         |                                                                       |
| Please provide a desci<br>performed (in addition                                                                                                    | ption of your present educ<br>a resume can be uploaded                                 | cational background and experi-<br>).                                                   | ence in relation to the tasks being                                   |
|                                                                                                    |                                                                                        |                                                                                         |                                                                       |
|                                                                                                    |                                                                                        |                                                                                         |                                                                       |
|                                                                                                    |                                                                                        |                                                                                         |                                                                       |
|                                                                                                    |                                                                                        |                                                                                         |                                                                       |
|                                                                                                    |                                                                                        |                                                                                         |                                                                       |
|                                                                                                    |                                                                                        |                                                                                         | /                                                                     |
|                                                                                                    |                                                                                        |                                                                                         |                                                                       |
|                                                                                                    |                                                                                        |                                                                                         |                                                                       |
|                                                                                                    |                                                                                        |                                                                                         |                                                                       |
| Resume Upload (optio                                                                                                    | al)                                                                                    |                                                                                         |                                                                       |
| Resume Upload (optio                                                                                                    | al)                                                                                    |                                                                                         |                                                                       |
| Resume Upload (optio                                                                                                    | al)                                                                                    |                                                                                         |                                                                       |
| Resume Upload (optio                                                                                                    | al)                                                                                    |                                                                                         |                                                                       |
| Resume Upload (optio                                                                                                    | Browse                                                                                 |                                                                                         |                                                                       |
| Resume Upload (optio                                                                                                    | Position Information                                                                   |                                                                                         |                                                                       |
| Resume Upload (optio                                                                                                    | Position Information                                                                   |                                                                                         |                                                                       |
| Resume Upload (optio                                                                                                    | Position Information                                                                   |                                                                                         |                                                                       |
| Resume Upload (optio<br>ncumbent/Designee                                                                                                    | Position Information                                                                   | ion:                                                                                    |                                                                       |
| Resume Upload (optio<br>ncumbent/Designee                                                                                                    | Position Information                                                                   | ion:                                                                                    |                                                                       |
| Resume Upload (optio                                                                                                    | Position Information                                                                   | ion:<br>Department                                                                      | Dept Phone                                                            |
| Resume Upload (option<br>ncumbent/Designee<br>wase provide the inform<br>Division                                                                                                    | Position Information                                                                   | ion:<br>Department                                                                      | Dept Phone                                                            |
| Resume Upload (optio<br>ncumbent/Designee<br>ase provide the inform<br>Division<br>Academic Affairs and                                                                                            | Position Information<br>ation for the existing posit                                   | ion:<br>Department<br>Academic Advising Center                                          | Dept Phone<br>+1                                                      |
| Resume Upload (option<br>ncumbent/Designee<br>wase provide the inform<br>Division<br>Academic Affairs and<br>Job Title                                                                             | Position Information<br>ation for the existing posit                                   | ion:<br>Department<br>Academic Advising Center<br>Job Class                             | Dept Phone     +1 Code Budgeted Annual Rate                           |
| Resume Upload (option<br>ncumbent/Designee<br>ase provide the inform<br>Division<br>Academic Affairs and<br>Job Title<br>Select Position Title                                                     | Position Information<br>ation for the existing posit                                   | ion:<br>Department<br>Academic Advising Center<br>Job Class                             | Dept Phone<br>+1<br>Code Budgeted Annual Rate                         |
| Resume Upload (option<br>ncumbent/Designee<br>wase provide the inform<br>Division<br>Academic Affairs and<br>Job Title<br>Select Position Title                                                    | Position Information<br>ation for the existing posit                                   | ion:<br>Department<br>Academic Advising Center<br>Job Class                             | Dept Phone<br>+1<br>Code Budgeted Annual Rate                         |
| Resume Upload (option<br>ncumbent/Designee<br>ase provide the inform<br>Division<br>Academic Affairs and<br>Job Title<br>Select Position Title<br>FTE %                                            | Position Information<br>ation for the existing posit                                   | ion:<br>Department<br>Academic Advising Center<br>Job Class                             | Dept Phone<br>+1<br>Code Budgeted Annual Rate<br>0<br>Position Number |
| Resume Upload (option<br>ncumbent/Designeer<br>wase provide the inform<br>Division<br>Academic Affairs and<br>Job Title<br>Select Position Title<br>FTE %<br>100 -                                 | Position Information<br>ation for the existing posit                                   | ion:<br>Department<br>Academic Advising Center<br>Job Class<br>Current Annual Rate<br>0 | Dept Phone<br>+1<br>Code Budgeted Annual Rate<br>0<br>Position Number |
| Resume Upload (option<br>ncumbent/Designeer<br>case provide the inform<br>Division<br>Academic Affairs and<br>Job Title<br>Select Position Title<br>FTE %<br>100 -                                 | Position Information<br>ation for the existing posit                                   | ion:<br>Department<br>Academic Advising Center<br>Job Class<br>Current Annual Rate      | Dept Phone<br>+1<br>Code Budgeted Annual Rate<br>0<br>Position Number |
| Resume Upload (option<br>ncumbent/Designeer<br>case provide the inform<br>Division<br>Academic Affairs and<br>Job Title<br>Select Position Title<br>FTE %<br>100 -                                 | Position Information<br>ation for the existing posit                                   | ion:<br>Department<br>Academic Advising Center<br>Job Class<br>Current Annual Rate      | Dept Phone     +1 Code Budgeted Annual Rate     0 Position Number     |
| Resume Upload (option<br>ncumbent/Designee<br>wase provide the inform<br>Division<br>Academic Affairs and<br>Job Title<br>Select Position Title<br>FTE %<br>100 -<br>Number of Positions R         | Position Information ation for the existing posit P-16 Integra - FL SA Status equested | ion:<br>Department<br>Academic Advising Center<br>Job Class<br>Current Annual Rate      | Dept Phone     +1 Code Budgeted Annual Rate     0 Position Number     |
| Resume Upload (option<br>ncumbent/Designeer<br>ase provide the inform<br>Division<br>Academic Affairs and<br>Job Title<br>Select Position Title<br>FTE %<br>100 -<br>Number of Positions R         | Position Information ation for the existing posit P-16 Integra • FL SA Status equested | ion:<br>Department<br>Academic Advising Center<br>Job Class<br>Current Annual Rate      | Dept Phone     +1 Code Budgeted Annual Rate     0 Position Number     |
| Resume Upload (option<br>ncumbent/Designeer<br>ase provide the inform<br>Division<br>Academic Affairs and<br>Job Title<br>Select Position Title<br>FTE %<br>100 -<br>Number of Positions R<br>1 -  | Position Information ation for the existing posit P-16 Integra • FL SA Status equested | ion:<br>Department<br>Academic Advising Center<br>Job Class<br>Current Annual Rate      | Dept Phone     +1 Code Budgeted Annual Rate     0 Position Number     |
| Resume Upload (option<br>ncumbent/Designeer<br>wase provide the inform<br>Division<br>Academic Affairs and<br>Job Title<br>Select Position Title<br>FTE %<br>100 -<br>Number of Positions R<br>1 - | Position Information<br>ation for the existing posit<br>P-16 Integra -                 | ion:<br>Department<br>Academic Advising Center<br>Job Class<br>Current Annual Rate      | Dept Phone     +1 Code Budgeted Annual Rate     0 Position Number     |

- Duties may be retrieved from the existing job description on file by selecting from the • "Upload duties from Job Description (Limited to classified staff titles)" or by manually entering under the "Description of Essential Tasks". Please note that "% of Time" must equal to 100% and "New or Old Task" must be selected to display "New" or "Old".
- Duties are recommended to be modified/customized depending on the needs of the • department or specific duties performed. (This will not change the job description on file, this will make the information provided specific to the position)

| Task Listing a                             | ind Time Spent                                                    | + Upload duties from Job Description                                                                                                    |
|--------------------------------------------|-------------------------------------------------------------------|----------------------------------------------------------------------------------------------------|
|                                            |                                                                   | (Limited to Classified Staff Titles)                                                                                                    |
| Please provide                             | a description of the                                              | tasks performed in the order of importance with                                                                                                    |
| the most impor                             | tant being first. This                                            | can be done by uploading and then customizing the information from the job description                                                                                                    |
| n file or by en                            | tering the needed inf                                             | formation.                                                                                                    |
| o the left of e                            | ach task inlace the a                                             | pproximate percentage of time spent on that task. Use increments of "5" and focus on the                                                                                                    |
| op tasks It ma                             | av be helpful to grour                                            | percentage of time spent of that task. Use increments of or and focus of the                                                                                                    |
| op tuono. It int                           |                                                                   | USEVELATIONS WITT A FUTURITIE DET ETHATE. THE THAT DET ETHATE OF THE FAULT ETHATE                                                                                                    |
| 100%. Identify                             | if a task is newly app                                            | pointed (NEW) or was being completed previously in the appropriate column (OLD).                                                                                                    |
| 100%. Identify                             | if a task is newly app                                            | pointed (NEW) or was being completed previously in the appropriate column (OLD).                                                                                                    |
| 100%. Identify<br>% of<br>Time             | if a task is newly app<br>New or<br>Old Task                      | pointed (NEW) or was being completed previously in the appropriate column (OLD).<br>Description of Essential Tasks                                                                                                    |
| 100%. Identify<br>% of<br>Time<br>x:<br>15 | if a task is newly app<br>New or<br>Old Task<br>New               | Description of Essential Tasks<br>Plans and coordinates special events for department functions                                                                                                    |
| 100%. Identify<br>% of<br>Time<br>X:<br>15 | if a task is newly app<br>New or<br>Old Task<br>New<br>New        | Description of Essential Tasks         Plans and coordinates special events for department functions         Prepares monthly account reconciliations financial statements and reports                                                                                                    |
| 100%. Identify<br>% of<br>Time<br>x:<br>15 | if a task is newly app<br>New or<br>Old Task<br>New<br>New        | Description of Essential Tasks         Plans and coordinates special events for department functions         Prepares monthly account reconciliations financial statements and reports         Reviews and approves purchases Memorandums of Employment receipt                                            |
| 100%. Identify<br>% of<br>Time<br>15       | if a task is newly app<br>New or<br>Old Task<br>New<br>New<br>New | Description of Essential Tasks         Plans and coordinates special events for department functions         Prepares monthly account reconciliations financial statements and reports         Reviews and approves purchases Memorandums of Employment receipt posting budget revisions and disbursements |

Prepares a variety of significant reports on behalf of the University for

Note: Leaving blank lines in-between duties will cause an error at submission time and will not allow you to proceed.

Federal and State agencies

New

|                                                                                                    |                          | Phone |
|----------------------------------------------------------------------------------------------------|--------------------------|-------|
| yesica.avila@utrgv.edu                                                                                                    |                          | +1    |
| Additional Comments                                                                                                    |                          |       |
| N/A                                                                                                    |                          |       |
|                                                                                                    |                          |       |
|                                                                                                    |                          |       |
|                                                                                                    |                          |       |
| Signature (FIRST and Last Name)                                                                                                    | Date                     |       |
| Signature (FIRST and Last Name)<br>Yesica Avila                                                                                                    | Date<br>Sep 1, 20        | 016   |
| Signature (FIRST and Last Name)<br>Yesica Avila                                                                                                    | Date<br>Sep 1, 20        | 016   |
| Signature (FIRST and Last Name) Yesica Avila<br>☑ I understand that checking this box constitutes a legal signature confirming that I acknowledge and agree with the data entered on the form. | <b>Date</b><br>Sep 1, 20 | 016   |

**Note:** At this point, the form can be saved to continue filling it out at a later time, or it can be submitted for review to the next reviewer/approver.

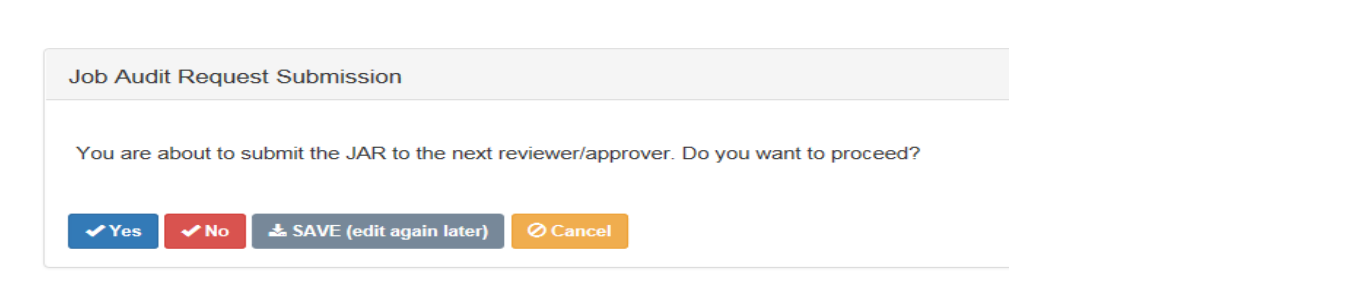

Once you proceed, you will be asked if you are the supervisor for the requested position.

| Supervisor Review                        |  |
|------------------------------------------|--|
| Are you the supervisor of this position? |  |
| ✓Yes ✓No ØCancel                         |  |

Please note the following:

- If you are the incumbent in this position, you will select "No"
- If you are the designated individual submitting this form on behalf of the supervisor of this position you will select "**No**"
- If you are the supervisor of this position, you will select "Yes"

After making a selection, you will then be prompted to select the next approver. ONLY if you select "**No**", you will be prompted to enter the "**Next Approver**" as seen below.

| Next Approver                                              |                                                                                |                |      |
|------------------------------------------------------------|--------------------------------------------------------------------------------|----------------|------|
| Enter Next Approver Email:                                 | kristina.chavez@                                                               | Possible Choic | es 🔽 |
| (Once the email address including @ has been entered the r | est of the contact information will be populated by the system. Ex: John.Doe() |                |      |
| Email Address                                              | kristina.chavez@utrgv.edu                                                      |                |      |
| Full Name                                                  | Kristina Chavez                                                                |                |      |
| Title                                                      | Compensation Manager                                                           |                |      |
| SUBMIT O CANCEL                                            |                                                                                |                |      |

#### **Supervisor**

The next approver is the immediate supervisor / manager of the position.

- Please enter the username as listed above (ex. Kristina.chavez@), the Email Address, Full Name and Title will then automatically populate.
- An email will be automatically generated to notify the supervisor listed on what the next steps will be.

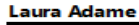

From: Sent: To: Subject: jar-noreply@utrgv.edu Wednesday, April 26, 2023 2:22 PM Laura Adame JAR Notification.

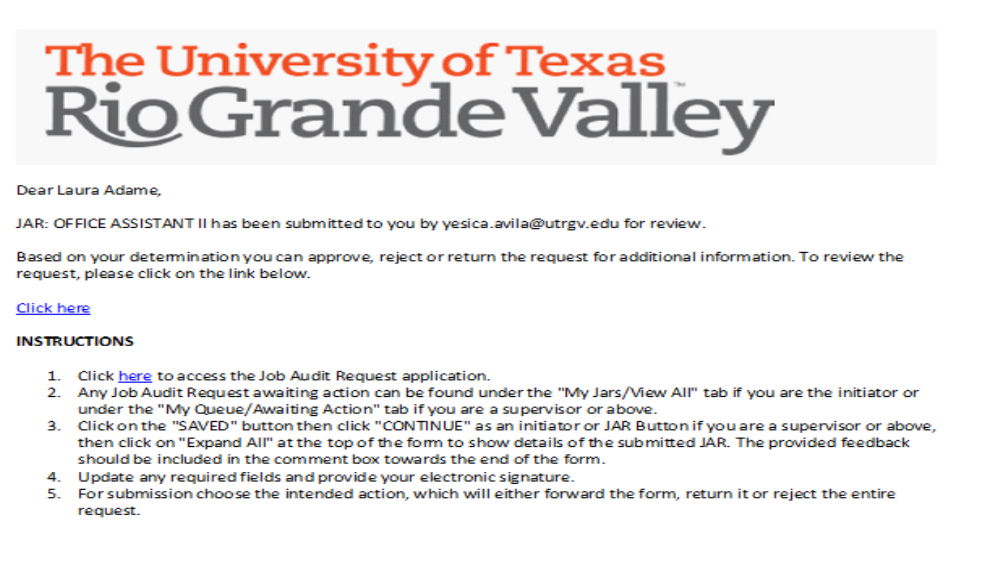

Please do not reply to this message. Replies to this message are routed to an unmonitored mailbox.

The supervisor will then select the "Click here" link and it will take them to the site to login and review the JAR. Once logged in, the supervisor will be able to click on the "Workflow- awaiting action" button to review the assigned JAR.

Click on the blue JAR button to open the form.

| ADMIN<br>System Setup | HOME<br>Dashboard | MY JARS<br>View All | WORK FLOW<br>Awaiting Action | LOGOUT<br>Exit System | Logo            | ged in as: yesica.avila@utrgv.edu (200 |
|-----------------------|-------------------|---------------------|------------------------------|-----------------------|-----------------|----------------------------------------|
| My Wor                | kflow - Act       | ive 🖌               |                              |                       |                 | ☆ Active Archived Sack                 |
| ≣ J/                  | AR Title          |                     |                              | Submitted             | Ву              | Actions                                |
| 1184 AG               | CADEMIC ADVIS     | OR                  |                              | Mar 3, 2023           | sylvia.delacruz | JAR DHist N                            |
|                       |                   |                     |                              |                       |                 |                                        |

- Sections highlighted in yellow are required to be filled out.
- Please note that an organizational chart will be required in order to proceed. Either a customized version may be uploaded, or one can be completed based on the sample provided.
- After the supervisor sections are completed, a message will pop up and ask if you are the Department Head/Hiring Official. Should you be the supervisor, please select "Yes" on the pop up message. Otherwise, please select "No" and submit to the respective Department Head/ Hiring Official.
- Since this is the final approval before the JAR is forwarded to Compensation, the final approver identified within the division (before the division head) will need to approve (i.e. Dean within Academic Affairs).

| 35000                                                                                                    | Additional funds needed to cover requested salary increase $0$    |   |
|----------------------------------------------------------------------------------------------------|-------------------------------------------------------------------|---|
| Maximum Annual Salary Department o                                                                                                    | an cover [ with existing funds ]                                  |   |
| 35000 🗸 [Requests above t                                                                                                    | ne minimum of the salary range will be reviewed by Compensation ] |   |
| Remarks                                                                                                    |                                                                   |   |
|                                                                                                    |                                                                   | 5 |
| <b>tiring Official (Enter FIRST and Last N</b><br>Yesica Avila                                                                                                    | ame) Date //                                                      | Ø |
| <ul> <li>diring Official (Enter FIRST and Last N<br/>Yesica Avila</li> <li>I understand that checking this box<br/>signature confirming that I acknowle<br/>data entered on the form.</li> </ul>   | ame) Date<br>Mar 3, 2023                                          | e |
| <ul> <li>Iring Official (Enter FIRST and Last N<br/>Yesica Avila</li> <li>I understand that checking this box of<br/>signature confirming that I acknowle<br/>data entered on the form.</li> </ul> | Aame) Date<br>Mar 3, 2023                                         | e |

The following options can be made at this point:

- Submit- JAR will be forwarded to HR Compensation for review.
- **Reject** The request for the JAR will be completely canceled.
- **Reject for Edits** This will send the JAR back to the previous approver and open up the request to make additional edits. If edits to the incumbent section are needed the supervisor can in turn reject for further edits.
- Save (Edit again later)- This will save all filled out information and JAR will remain at the Department Head/ Hiring Official approval level.

After the Submit selection has been made, the form will be forwarded to HR-Compensation for review. The review can take up to 3 weeks. During this time the Compensation team may reach out to the department or employee for further information.

#### **Executive:** Authorization

The executive approver / designee will be alerted of a pending approval by receiving an email notification informing you of the JAR awaiting action on your part. You can either **approve** or **deny** the request and confirm the annual/budgeted salary.

| Dear Janna Arney,                                                                                                    |                                                       |  |  |  |  |  |
|----------------------------------------------------------------------------------------------------|-------------------------------------------------------|--|--|--|--|--|
| JAR: A/V EQUIPMENT MAINT TECH has been submitted to you by vivian.incera@utrgv.edu for review.                                                               |                                                       |  |  |  |  |  |
| Based on your determination you can approve, reject or return the request for additional information. To review the request, please click on the link below. |                                                       |  |  |  |  |  |
| <u>Click here</u>                                                                                                    |                                                       |  |  |  |  |  |
| Once you click on the link provided, you wil                                                                                                    | l be prompted to log in using your UTRGV credentials. |  |  |  |  |  |
| <ol> <li>Please click on the 'My Queue" tab</li> </ol>                                                                                                    | to view the JARs pending your approval (a) and make a |  |  |  |  |  |
| selection by clicking on the "JAR" (blue button / b).                                                                                                    |                                                       |  |  |  |  |  |
| a                                                                                                    | Job Audit Request                                     |  |  |  |  |  |
| HOME Dashboard View All Awaiting Action                                                                                                    | LOGOUT<br>Exit System                                 |  |  |  |  |  |
| My Workflow - Active                                                                                                    | ☆ Active                                              |  |  |  |  |  |
| JAR Title                                                                                                    | Submitted By Actions                                  |  |  |  |  |  |
| 1202 ACADEMIC PROGRAM MANAGER                                                                                                    | Mar 7, 2023 yesica.avila                              |  |  |  |  |  |

2. As the Division Head, please click on the section, highlighted in yellow, to approve / deny the JAR.

| Wision Head. Authonization                                 |        |  |
|------------------------------------------------------------|--------|--|
| Approved, Proceed with changes to Assigment or Recru       | itment |  |
| Denied                                                     |        |  |
|                                                            |        |  |
| Remarks                                                    |        |  |
| Remarks                                                    |        |  |
| Remarks                                                    |        |  |
| Remarks                                                    |        |  |
| Remarks<br>Divisional Head Signature (FIRST and Last Name) | Date   |  |

3. Please click on the tab for Executive Approval (which will be highlighted in yellow). Then fill in the approved budget and your name to finalize the approval process.

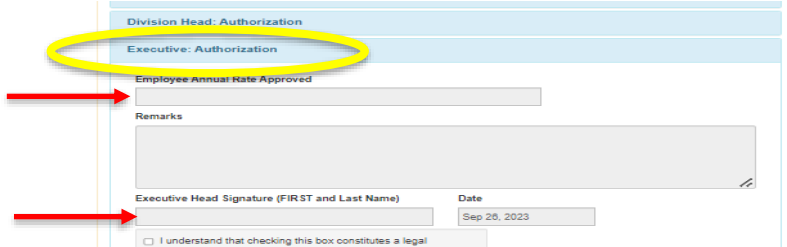

After completing step 2 and 3 the JAR and the annual rate are **APPROVED.** The process has been finalized and notification emails will be sent.

#### **Checking JAR Status**

You can check the status by clicking on the "MY JARS/View All" tab. Your submitted JAR will appear and list the employee who the form is currently assigned to.

| A<br>S | <b>DMIN</b><br>ystem Setup | HOME<br>Dashboard | MY JARS<br>View All | WORK FLOW<br>Awaiting Action | LOGOUT<br>Exit Syste | m                | Logged in as: sylvia.delacruz@utrgv.edu (200) |
|--------|----------------------------|-------------------|---------------------|------------------------------|----------------------|------------------|-----------------------------------------------|
|        | My Sub                     | mitted Ja         | ars                 |                              |                      |                  | + New Saved Submitted Sack                    |
|        | JAR Title                  |                   |                     | Submi                        | tted Rout            | ed To            | Actions                                       |
|        | ACCOUNTA                   | NT I              |                     | 04/06/2                      | 2021 yesic           | a.avila@utrgv.ed | JAR History Re-use                            |

For further history of approvals, you can click on the "**History**" icon. The detailed approvals will be displayed as seen below:

| Workflow History                         |                       |            | Detailed History     Sack |
|------------------------------------------|-----------------------|------------|---------------------------|
| JAR Initiated By: yesica.avila@utrgv.edu | Routed to             | Status     | By                        |
| SARTIC                                   | Routed to             | Status     | 51                        |
| ACCOUNTANT I                             | frank.zecca@utrgv.edu | ✓ Approved | frank.zecca@utrgv.edu     |
| ACCOUNTANT I                             | jeff.graham@utrgv.edu | ✓ Approved | jeff.graham@utrgv.edu     |
| ACCOUNTANT I                             | [HR]                  | Ø Rejected | kristina.chavez@utrgv.edu |

#### Re-using a previously submitted JAR

A user has the option to re-use a previously submitted JAR for a new request. Click on the "MY JARS/View All" tab and click on the "Re-use" button.

| A<br>Sy | <b>DMIN</b><br>/stem Setup | HOME<br>Dashboard | MY JARS<br>View All | WORK FLOW<br>Awaiting Action | LOGOUT<br>Exit System | Logged in as: sylvia.delacruz@utrgv.edu (200 |
|---------|----------------------------|-------------------|---------------------|------------------------------|-----------------------|----------------------------------------------|
|         | My Sub                     | mitted Ja         | nrs                 |                              |                       | + New Saved Submitted Sack                   |
|         | JAR Title                  |                   |                     | Submit                       | tted Routed           | To Actions                                   |
|         | ACCOUNTA                   | NT I              |                     | 04/06/2                      | 2021 yesica.a         | vila@utrgv.edu JAR History Re-use            |

Please note, that only one JAR may be submitted for each employee per year.

If you have any questions, please contact us via email at Compensation@utrgv.edu or by calling (956) 665-2451.